# PowerCable 2KB / 2PB QIG

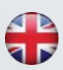

**QIG** (Quick Installation Guide)

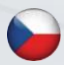

QIG - Stručný průvodce instalací

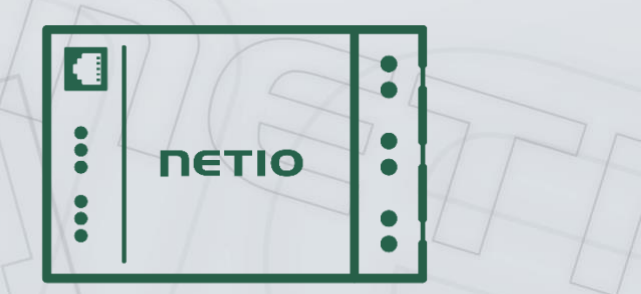

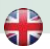

## **Quick Installation Guide (QIG)**

Thank you for purchasing a product of NETIO products a.s. Before using your product for the first time, please read this short guide to avoid problems with incorrect installation or use. For more information, please see the User's Manual available at <a href="http://netio-products.com">http://netio-products.com</a>.

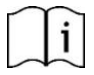

#### Please carefully read the following notice.

The NETIO PowerCable 2KB / 2PB is an electrical device. Mishandling may damage the device, void your warranty, or result in injury or death.

Product is considered to control exclusively AV/ICT equipment loads with adequate explanation in user manual.Products are for installation in Data Center, Computer Rooms...etc

#### **Safety Notices**

- Never remove the device cover if the relay terminals are connected to the power grid! Do not operate the device without the cover.
- The local electrical system must include a power switch or a circuit breaker and overcurrent protection.
- The manufacturer is not liable for any damage caused by incorrect use of the device or by operating it in an unsuitable environment.
- 4) The device is not rated for outdoor use.
- 5) Do not expose the device to strong vibrations.
- 6) Unauthorized modifications may damage the device or cause a fire.
- 7) Protect the device from liquids and excessive temperatures.
- 8) Make sure the device does not fall.
- 9) Only electrical appliances approved for use with the electrical network may be connected to the device.
- 10) Do not connect multiple devices in series.
- 11) The cable plug must be easily accessible.
- 12) The device is completely switched off only when unplugged.
- 13) If the device malfunctions, disconnect it from the electrical outlet and contact your vendor.
- 14) Do not cover the device.
- 15) Do not use the device if it appears to be mechanically damaged.

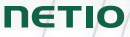

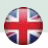

#### Package contents:

- NETIO PowerCable 2KB or PowerCable 2PB
- · Quick Installation Guide (QIG)

#### **Top/front view**

- 1) 1x RJ45 LAN jack
- 2) RJ45 LEDs device states (yellow and green)
- 3) TGL/RESET button
- 4) M2M activity LED (red)
- 5) DI (Digital Input) connectors with auxiliary 12V DC power (PowerCable 2KB only)
- 6) INPUT/ OUTPUTS NEMA 5-15 cables

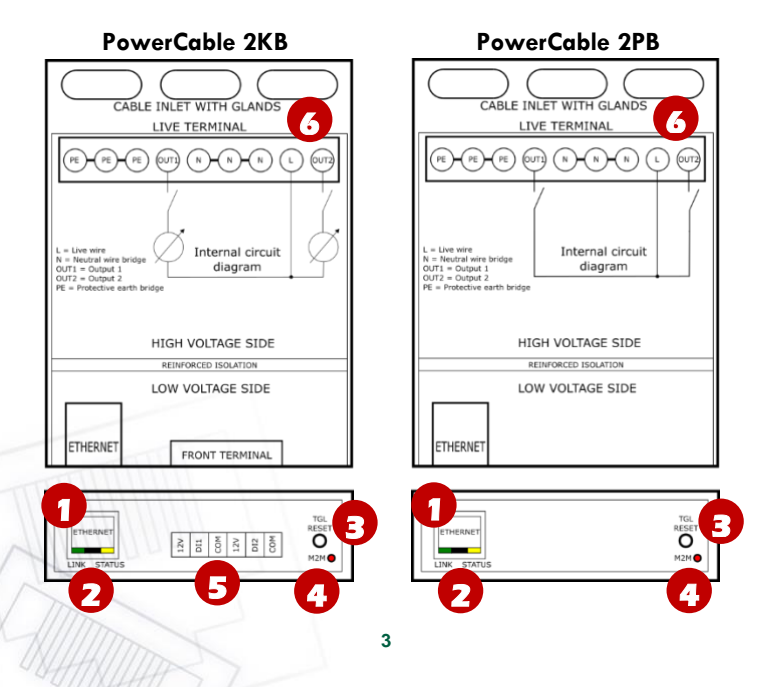

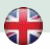

#### **LED** and button functions

| LEDs              |                                                         |
|-------------------|---------------------------------------------------------|
| RJ45 – green LED  | Network Link (lit) + Activity (flashes)                 |
|                   | 1x flash when the device starts                         |
| RJ45 – yellow LED | Flashing - the Eth cable is disconnected and the device |
|                   | runs.                                                   |
| M2M (red) LED     | Blink when some M2M communication is in progress        |

#### **TGL/RESET** button

| Switching all outputs      | Output test:<br>Press the TGL button 3x rapidly.<br>– If any of output is On (1) -> Off (0).<br>– If all outputs are Off (0), All outputs -> On (1). |
|----------------------------|----------------------------------------------------------------------------------------------------|
| Restoring factory defaults | When powering on the device, hold the "RESET"<br>button pressed for about 10 seconds, until the yellow<br>LED on the RJ45 jack flashes 3 times.      |

#### Minimum system requirements

A device with an Internet browser (Firefox, Opera, Mozilla, Chrome etc.) that has JavaScript and Cookies support enabled.

#### Before the first use

NETIO PowerCable 2KB / 2PB can use the Ethernet connection (RJ45) or WiFi connection to network. The description of connection options below (LAN or WiFi) apply for the new devices or devices after "Restoring factory defaults".

1) Connect the NETIO PowerCable 2KB / 2PB device to the power grid.

#### LAN connection

- 1) Connect your NETIO device to a LAN with a network cable (RJ45).
- Wait about 30 seconds until the device starts and address is provided from a DHCP server. If your network doesn't have DHCP server continue to section "Static IP". The WiFi is completely turned off in this case.
- 3) Continue in section NETIO Discover below...

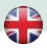

#### WiFi connection

WiFi is enabled only if Ethernet cable has not been connected yet!

- When the device is powered up for the first time, it enters the "AP mode" (Yellow WiFi LED flashing quickly).
- 2) Connect from PC, tablet or smartphone, to WiFi "PowerCable-AP-xx". (Figure 1)
- Device configuration page should open automatically. If not, open a web browser and enter http://10.0.42.1 You will see NETIO PowerCable WiFi configuration page. (Figure 2)

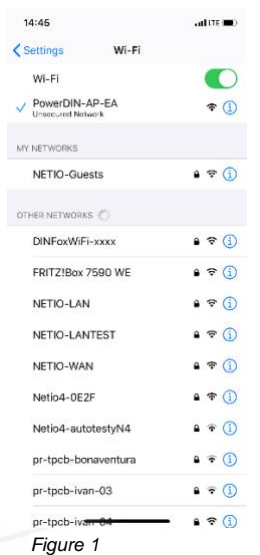

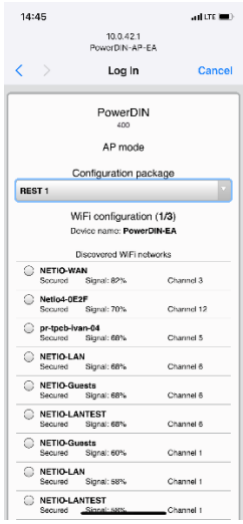

Figure 2

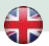

- 4) Select your network in the list of detected networks and press "Next". (Figure 3)
- 5) Enter the password for the selected WiFi network. You may also change the device name. If your network does not use the DHCP, unselect this option and manually enter the IP address and other network parameters (for experts only). Confirm by pressing "Next". (Figure 4)

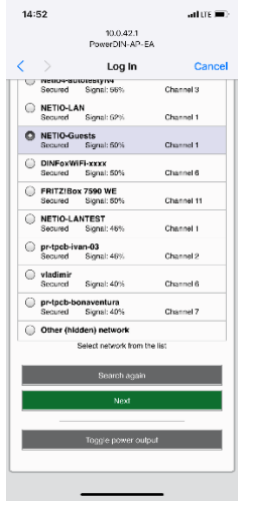

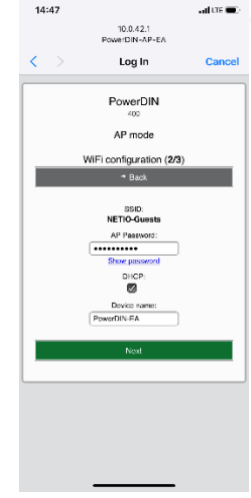

Figure 3

Figure 4

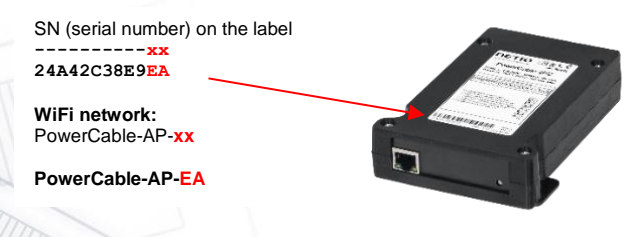

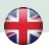

6) A page with the connection result is displayed. If it shows "WiFi status: Connected", check the network parameters and then click "Save&Connect" to save the configuration. (Figure 5) The device then exits the AP mode, connects to the selected WiFi network, and displays a network configuration summary page. (Figure 6) WiFi connection is indicated with the yellow LED.

| 14:55 •••• LTE 🔳                             | 1   | 4:48                                                          | and LITE 🔳 )                          |
|----------------------------------------------|-----|---------------------------------------------------------------|---------------------------------------|
| 10.0.42.1<br>PowerDIN-AP-EA                  |     | 10.0.42.1<br>PowerDIN-AP-                                     | EA                                    |
| < > Log In Cancel                            | <   | > Log In                                                      | Cancel                                |
| PowerDIN<br>400<br>AP mode                   |     | PowerDIN<br>400<br>AP mode                                    | I                                     |
| WiFi configuration (3/3)<br>d Back           |     | Congratulatio                                                 | ns!<br>esstuBy completed.             |
| WiFi status: Connected<br>SSID: NETIO-Guests |     | Network SSID: NETIO<br>IP adress: 192.168.1                   | -Guests<br>102.65                     |
| Network status: dhcp                         |     | Device name. Power                                            | DINER                                 |
| IP address: 192.168.102.65                   |     | To access the device now,<br>computer/phone to the same netwo | connect your<br>ork as the device and |
| Massk: 255.255.0                             |     | then use following                                            | link:                                 |
| Gateway: 192.168.102.1                       |     | http://102.168.102                                            | 1.05                                  |
| DNS: 192.168.102.1 (192.168.2.1)             |     |                                                               |                                       |
| Ping to Gatewaty: OK                         |     |                                                               |                                       |
| Click here to finish installation            |     |                                                               | _                                     |
| Figure 5                                     | Fig | gure 6                                                        |                                       |

7) The device is now connected to the selected WiFi network.

**Note:** Connection of the Ethernet cable **turns WiFi off** and the device communicates only on the LAN until the Reset to Factory defaults is performed. Ethernet interface (LAN) use different IP address.

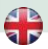

#### **NETIO Discover**

- 1) For MS Windows, find the **NETIO Discover** utility at our website and install it. <u>https://www.netio-products.com/en/download</u>
- In other operating systems (Mac, Linux, ...), the NETIO Discover multiplatform version written in JAVA can be used. An up-to-date JAVA version is required. <u>https://wiki.netio-products.com/index.php?title=NETIO\_UDP\_Discover\_\_\_\_\_Java\_based\_Multiplatform\_\_\_JAR</u>
- If your network uses a DHCP server, simply click the IP address in any NETIO Discover version and open the web interface.

| Heno oscore-                     |                                                                                                    |                                                   |                                                                                                 |       |
|----------------------------------|----------------------------------------------------------------------------------------------------|---------------------------------------------------|-------------------------------------------------------------------------------------------------|-------|
|                                  |                                                                                                    | Local netwo                                       | rk settings:                                                                                    |       |
| ΠΕΤΙΟ                            |                                                                                                    | IP: 1<br>Mask: 2                                  | 32, 168, 12, 7<br>55, 255, 255, 0                                                               |       |
| Discover                         |                                                                                                    |                                                   |                                                                                                 |       |
| Version 1.0.11                   |                                                                                                    | IP: 1<br>Mask: 2                                  | 55.255.255.0                                                                                    |       |
|                                  |                                                                                                    | 1                                                 |                                                                                                 |       |
| MAC outress Device name          | IP Address IP type                                                                                                    | Туре                                              | Firmware version                                                                                |       |
| 24:A4:2C:33:26:22 myNetio        | 192.168.12.17 Static                                                                                                    | Netio4                                            | 2.3.2 (rev.n0f3be7b/2014-07-15@netio4                                                           | -all) |
|                                  | Device configuration                                                                                                    |                                                   | w in browser                                                                                    |       |
|                                  | Device configuration Device name: myNetto IP address:                                                                                                    | ) Shi                                             | w in browser                                                                                    |       |
|                                  | Pevice configuration Device name: myNetBo  P address: 192 . 168 . 12 . 17                                                                                                    | MAC a<br>24:A                                     | w in browser<br>ddress:<br>+2C:33:26:22                                                         |       |
|                                  | Vevice configuration Device name: myNetio Paddress: 192 . 168 . 12 . 17 Subnet mask:                                                                                                    | MAC a<br>24:A<br>Firmw                            | w in browser<br>ddress:<br>#25:33:26:22<br>are version:                                         |       |
|                                  | Pevice configuration           Device name:           myNetto           Paddress:           192 . 168 , 12 . 17           Subnet mask:           255 . 255 . 255 . 0                                                           | MAC a<br>24:A<br>Firmw<br>2.3.2                   | win browser<br>ddress:<br>+2c:33:26:22<br>+2c:33:26:22<br>2                                     |       |
| Local adapter IP: All interfaces | Perice configuration           Device name:           myNetio           P address:           192 . 168 . 12 . 17           Subnet mask:           255 . 255 . 255 . 0           Default gateway:                               | MAC a<br>24:A<br>Firmw<br>2.3.:<br>Revisi         | w in browser<br>ddress:<br>4:20:33:26:22<br>are version:<br>2<br>on:                            |       |
| Local adapter JP: All interfaces | Period configuration           Device name:           my/Netio           P address:           192 - 168 - 12 - 17           Subnet mask:           225 - 255 - 255 - 0           Default gateway:           192 - 168 - 12 - 1 | MAC a<br>24:A<br>Firmw<br>2.3.7<br>Revisi<br>n0f3 | win browser<br>ddress:<br>#2:33:26:22<br>are version:<br>2<br>an:<br>be7b/2014-07-15@neto-4-all |       |

See video how to find NETIO devices on the local network: <u>https://www.youtube.com/watch?v=Nv\_rF0GTG3c</u>

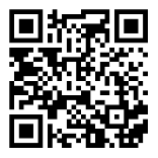

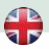

#### **NETIO Mobile 2 application**

You can use NETIO Mobile 2 application for Android or iOS to discover the local network and find NETIO devices there. Make sure your mobile device is connected to the same network as NETIO device.

- 1) Start NETIO Mobile 2 app.
- Android: Touch on "+" in the right bottom corner. iOS: Touch on "+ Add device" on the "Devices" page.
- Touch "FIND DEVICES". The list of all discovered NETIO devices will appear (displaying name, MAC, IP Address).
- Android: Select the device and touch "CONNECT". iOS: Touch the device you'd like to add.
- 5) Edit the device name, username and password and touch "Connect".

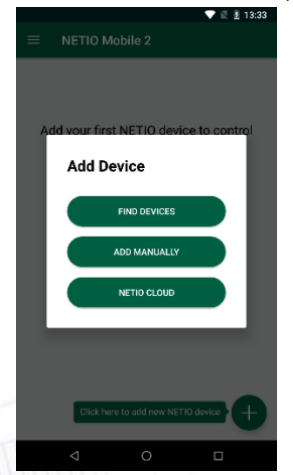

iOS

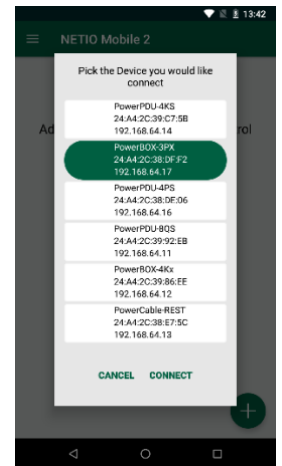

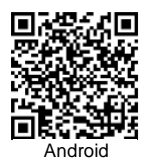

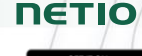

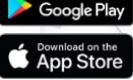

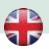

#### Static IP (no DHCP server available on the network)

- 1) Connect the device to LAN, power and switch it on.
- Wait at least 30sec and then press and hold the "TGL/RESET" button for min 10sec. until yellow status LED flashes.
- 3) The device switches to the "Static IP mode" with fixed IP address 192.168.1.78
- Open the WEB interface using <u>http://192.168.1.78</u> and log in from computer connected to the same network (or directly to device) and with IP from the same subnet (e.g. 192.168.1.10 mask 255.255.255.0).
- 5) Go to Settings / Network Configuration and select "Set static IP address", set up IP, mask, GW and click "Save Changes". If not modified and not saved by clicking "Save Changes" the device will use DHCP after the next restart (power off/on).

#### WEB interface

U PowerDIN-EA × ← → C 🏠 🛛 🖉 192.168.102.65/#/outputs/list --- 🖸 🗘 🔍 Vyhledat <u>↓</u> 🖄 🖄 🖄 = FINETIO Demo IN Netio Cloud Sign out **PowerDIN** 2020-07-01 15:02:34 admin PowerDIN-EA Load: 0 W Power factor: 1 Energy: 0 Wh I → Outputs Current: 0 mA Phase: 0° Reverse energy: 0 Wh Voltage: 239 V Frequency: 50 Hz Inputs Energy measured since 2020-06-30 13:30:56 M2M APT Energy: 13 Wh Load: 31 W Power factor: 0.8 Protocols Current: 160 mA Phace: -34.6º Reverse energy: 0 Wh ON Cloud Voltage: 239 V Frequency: 50 Hz Energy measured since 2020-06-30 13:30:56 & Users er output 3 🗴 Settinas Click here to change the Output state J Log ver output 4 ON Product manual NETIO products a.s. 2.5.1 - 1.27(1.27) - 0 (457f874) 10

The default username / password combination is admin / admin.

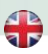

## Specifications

| Power (input)                 | 100–125 V; 60 Hz; 15 A                                                                                                    |
|-------------------------------|----------------------------------------------------------------------------------------------------|
| Maximum line breaker capacity | C16A                                                                                                    |
| Fuse                          | Integrated, non-resettable                                                                                                    |
| Internal consumption          | Max 2 W                                                                                                    |
| Switched Power outputs        | 2x, 15 A total / 15 A per output                                                                                                    |
| Power Output relays           | Micro-disconnection (μ) (resistive load), SPST<br>1E5 switching cycles, max. 1.5 kV pulse voltage<br>Switch heat and fire resistance class 1<br>PowerCable 2KB: ZCS (Zero Current Switching)<br>PowerCable 2PB: ZVS (Zero Voltage Switching) |
| Input / Output cable          | NEMA 5-15 -14AWG FT2-VW-1 105C 300V ( 3Cx2,08 mm2 )                                                                                                    |
| Digital Inputs (DI)           | PowerCable 2KB only: 2x Dry contact input (DI)<br>Aux. DC power 12V/0,12A max (+12V, GND)                                                                                                    |
| Network interfaces            | 1x Ethernet RJ-45 10/100 Mbit/s<br>1x Wi-Fi IEEE 802.11 b/g; 2.4GHz                                                                                                    |
| Environment                   | IP20, protection rating = class 1<br>Operating temperature -20°C to +55°C<br>Device rated for pollution degree 2.<br>Designed for continuous operation in altitudes up to<br>2000 m.<br>Does not require additional cooling.                 |

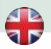

## **DECLARATION OF CONFORMITY**

Manufacturer/Importer: NETIO products a.s.

Address: U Pily 3/103 143 00 Praha 4, Czech Republic

Product:

NETIO PowerCable 2KB NETIO PowerCable 2PB

#### RED:

The product mentioned above to which this declaration relates is in conformity with the essential requirements and other relevant requirements of the Radio Equipment Directive (2014/53/EU).

The product mentioned above is in conformity with the following standards and/or other normative documents:

#### EN 55032, EN 55024, EN 61000-3-2, EN 61000-3-3, ETSI EN 301489-1, ETSI EN 301489-17

#### LVD:

The product mentioned above to which this declaration relates is in conformity with the essential requirements and other relevant requirements of the Directive 2014/35/EU.

The product mentioned above is in conformity with the following standards and/or other normative documents:

#### EN/IEC 60950-1 a EN/IEC 62368-1:2014

#### RoHS:

The product mentioned above to which this declaration relates is in conformity with the essential requirements and other relevant requirements of the Directive 2011/65/EU (restriction of the use of certain hazardous substances in electrical and electronic equipment).

The product mentioned above is in conformity with the following standards and/or other normative documents:

EN 50581: 2012

Czech Republic, Prague, July 14, 2024 Břetislav Bakala, Member of the board

ΠΕΤΙΟ

(6

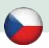

## Stručný průvodce instalací

Děkujeme, že jste zakoupili výrobek společnosti NETIO products a.s. Před jeho prvním použitím si prosím pečlivě přečtěte tento krátký návod. Předejdete tak chybné instalaci či nesprávnému používání zařízení. Pro další informace použijte Uživatelský manuál, který naleznete na <u>http://netio-products.com</u>.

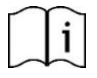

#### Přečtěte si pozorně následující upozornění:

Zařízení NETIO PowerCable 2KB / 2PB pracuje pod napětím. Vlivem chybné manipulace může dojít k jeho poškození, ztrátě záruky nebo zranění či úmrtí osoby, která se zařízením manipuluje.

Produkt je určený výhradně pro řízení zátěže AV/ICT zařízení s odpovídajícím vysvětlením v uživatelské příručce., Produkty jsou určeny k instalaci v datových centrech, počítačových místnostech...atd

#### Bezpečnostní upozornění

- Kryt zařízení nesmí být sejmut, pokud jsou vývody kontaktů relé připojeny k síti! Neprovozujte zařízení bez krytu!
- Vypínač nebo jistič a prostředky nadproudové ochrany musí být součástí nadřazeného konstrukčního celku
- Výrobce neodpovídá za možné poškození způsobené nesprávným používáním nebo umístěním do nevhodného prostředí.
- 4) Zařízení není určeno pro venkovní použití.
- 5) Nepoužívejte zařízení při silných vibracích.
- Neoprávněné úpravy tohoto zařízení mohou vést k jeho poškození nebo vzniku požáru.
- 7) Zabraňte styku s kapalinami, nevystavujte zařízení vysokým teplotám.
- 8) Chraňte zařízení před pádem.
- Je povoleno připojovat pouze zařízení, která jsou schválena pro provoz v elektrické síti.
- 10) Nezapojujte zařízení za sebe.
- 11) Kabelová zástrčka zařízení musí být snadno přístupná.
- 12) Zařízení je zcela vypnuto až po jeho odpojení ze zásuvky.
- 13) Pokud zařízení nefunguje správně, odpojte jej od elektrické sítě a kontaktujte svého prodejce.
- 14) Zařízení nezakrývat!

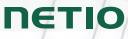

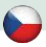

- 15) Jeví-li zařízení známky mechanického poškození, vyřaďte jej z provozu!
- 16) Přesvědčte se, že použité přívodní a výstupní kabely mají odpovídající proudovou zatížitelnost!

#### V balení naleznete:

- NETIO PowerCable 2KB nebo PowerCable 2PB
- Stručný průvodce instalací (QIG)

#### Horní / čelní pohled

- 1) 1x LAN Konektor RJ45 (počítačová sít).
- 2) RJ45 LED stavy zařízení (žlutá a zelená)
- 3) Multifunkční tlačítko "TGL/RESET"
- 4) LED indikace aktivity M2M (červená)
- 5) DI (digitální vstup) konektory s DC napájením 12V (pouze PowerCable 2KZ)
- 6) Vstupní a výstupní kabely kategorie NEMA 5-15

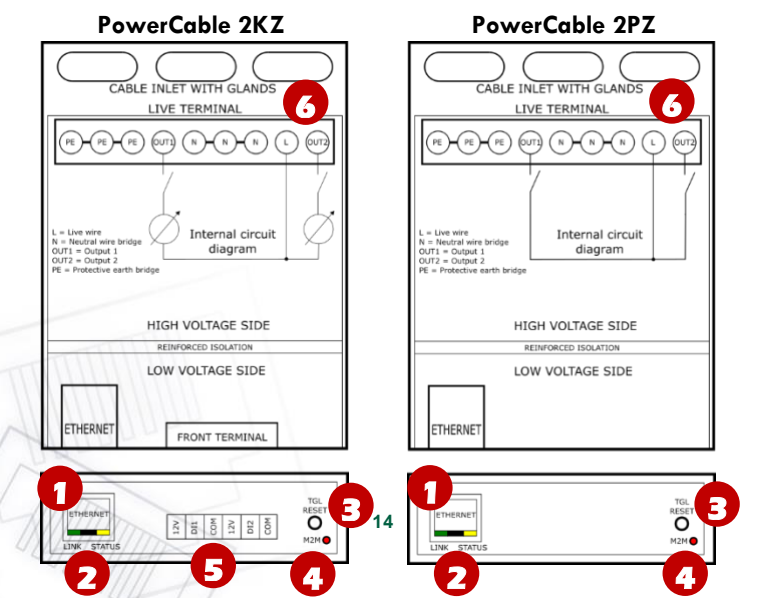

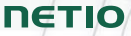

#### Funkce LED a tlačítka

| Indikační LED                   |                                                                                                    |                 |
|---------------------------------|----------------------------------------------------------------------------------------------------|-----------------|
| RJ45 – zelená LED               | Network Link (svítí) + Activ                                                                                                    | /ity (pohasíná) |
|                                 | 1x blikne po startu zařízen                                                                                                    | í               |
| RJ45 – žlutá LED                | Bliká při odpojeném Eth ka                                                                                                    | ibelu a         |
|                                 | zapnutém zařízení.                                                                                                    |                 |
| M2M (červená) LED               | Blikne, když probíhá M2M                                                                                                    | komunikace      |
| TGL/RESET tlačítko              |                                                                                                    |                 |
| Přepnutí všech výstupů          | Testování výstupů:<br>Stiskněte tlačítko TGL 3x rychle za seb<br>Pokud je nějaký výstup On (1), vypne<br>Pokud jsou všechny výstupy Off (0),<br>apne všechny na On (1) a obráceně. | ou:<br>jej.     |
| Obnovení továrního<br>nastavení | Při zapojení zařízení do elektrické<br>itě držte stisknuté tlačítko "RESET" cc<br>lokud neblikne 3x žlutá LED na RJ45.                                                             | a 10 sekund     |

#### Minimální požadavky na systém

Zařízení s internetovým prohlížečem (Firefox, Opera, Mozilla, Chrome a další) se zapnutou podporou JavaScriptu a Cookies.

#### Před prvním zapnutím

NETIO PowerCable 2KB / 2PB může být do sítě připojeno pomocí Ethernetu (RJ45) **nebo** WiFi. Popisy možných připojení níže (LAN nebo WiFi) platí pro nová zařízení nebo pro zařízení po resetování do továrního nastavení.

 Připojte zařízení NETIO PowerCable 2KB / 2PB k elektrické síti pomocí přívodního kabelu.

| - | ~ |
|---|---|
|   |   |
|   | - |
|   |   |

## Připojení LAN

- 1) Připojte zařízení NETIO PowerCable 2KB / 2PB k Lan pomocí konektoru RJ45.
- 2) Vyčkejte přibližně 30 sekund, než zařízení naběhne a bude mu přidělena adresa z DHCP serveru. Pokud Vaše síť neobsahuje DHCP server, pokračujte do sekce "Statická IP adresa". WiFi pak bude v tomto případě úplně vypnuta.
- 3) Pokračujte sekcí NETIO Discover níže...

## Připojení k WiFi

WiFi je funkční, pouze pokud k zařízení ještě nebyl připojen Ethernet kabel (RJ45)!

- Při prvním spuštění zařízení je aktivován "AP mód" (základní konfigurace) žlutá LED rychle bliká.
- 2) Na PC, tabletu či telefonu se připojte k síti "PowerCable-AP-xx". (Obrázek 1)
- Web stránka konfigurace zařízení by se měla otevřít automaticky. Jestliže ne, otevřete webový prohlížeč a vložte http://10.0.42.1 (Obrázek 2)

| 14:45                                | ad the 💷 O |    | 14:45                 |                             | adure 🔳    |
|--------------------------------------|------------|----|-----------------------|-----------------------------|------------|
| Settings Wi-Fi                       |            |    |                       | 10.0.42.1<br>PowerDIN-AP-E/ |            |
| Wi-Fi                                |            |    | < >                   | Log in                      | Cancel     |
| PowerDIN-AP-EA     Unsecured Network | * (1)      |    |                       | PowerDIN                    |            |
| MY NETWORKS                          |            |    |                       | AP mode                     |            |
| NETIO-Guests                         | ۵ 🗢 🔒      |    |                       | Configuration pac           | kage       |
|                                      |            |    | REST 1                |                             |            |
| OTHER NETWORKS                       |            |    | W                     | /iFi configuration          | (1/3)      |
| DINFOXWIFI-XXXX                      | • • ①      |    |                       | Discovered WIFi netv        | ioriks     |
| FRITZ!Box 7590 WE                    | ê 🗢 j      |    | Secured               | AN<br>Signal: 82%           | Channel 3  |
| NETIO-LAN                            | ۵ 🗢 🚺      |    | Netlo4-0E<br>Secured  | 2F<br>Signal: 70%           | Charmel 12 |
| NETIO-LANTEST                        | ۵ 🕈 j      |    | pr-tpeb-lv<br>Secured | an-04<br>Signal: 68%        | Channel 5  |
| NETIO-WAN                            | ۵ 🕈 🚺      |    | NETIO-LA     Secured  | N<br>Signal: 68%            | Channel 6  |
| Netio4-0E2F                          | • 🕈 🕕      |    | NETIO-Ga     Secured  | vests<br>Signal: 68%        | Channel 6  |
| Netio4-autotestyN4                   | ۵ 🐨 🕕      |    | Secured               | NTEST<br>Signal: 68%        | Channel 6  |
| pr-tpcb-bonaventura                  | • • 1      |    | NETIO-Gu Secured      | Signal: 60%                 | Channel 1  |
| pr-tpcb-ivan-03                      | • = (1)    |    | NETIO-LA     Secured  | IN<br>Signal: 58%           | Channel 1  |
| pr-tpcb-ivan-84                      | - e 🗢 (i)  |    | NETIO-LA     Secured  | Sinnal: 5875                | Channel 1  |
| Obrázek 1                            |            | 16 | Obrázek               | 2                           |            |

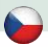

- 4) Zvolte Vaši WiFi síť v seznamu a potvrďte tlačítkem "Next". (Obrázek 3)
- 5) Napište heslo do Vámi zvolené Wi-Fi sítě, případně změňte jméno zařízení. Pokud v síti nepoužíváte DHCP, odškrtněte tuto volbu a zadejte ručně IP adresu a další síťové parametry (pouze pro experty). Potvrďte tlačítkem "Next". (Obrázek 4)

| 14: | 52          |                             | ati tre 🗩  |
|-----|-------------|-----------------------------|------------|
|     |             | 10.0.42.1<br>PowerDIN-AP-EA |            |
| <   |             | Log In                      | Cancel     |
| U   | Neuro-aux   | Diebtyn4                    | Channelli  |
|     | Secured     | Signal: 00%                 | Cristine 3 |
| 0   | NETIO-LA    | N                           |            |
|     | Secured     | Signal: 62%                 | Channel 1  |
| 0   | NETIO-Gu    | osts                        | -          |
|     | Secured     | Signal: 50%                 | Channel 1  |
| 0   | DINFoxWi    | FI-XXXX                     |            |
|     | Secured     | Signal: 50%                 | Channel 6  |
| 0   | FRITZIBO    | 7590 WE                     |            |
|     | Secured     | Signal: 50%                 | Channel 11 |
| 0   | NETIO-LA    | NTEST                       |            |
|     | Secured     | Signal: 46%                 | Channel 1  |
| 0   | pr-tpcb-iva | an-03                       |            |
|     | Secured     | Signal: 46%                 | Channel 2  |
| 0   | vladimir    |                             |            |
| -   | Secured     | Signal: 40%                 | Channel 6  |
| 0   | pr-tpcb-bo  | naventura                   |            |
| ~   | Secured     | Signal: 40%                 | Channel 7  |
| 0   | Other (hid  | den) network                |            |
| ~   | 5           | elect network from the      | liet       |
|     |             |                             |            |
|     |             | Quarte sosia                |            |
|     |             | search again                |            |
|     |             | Next                        |            |
| _   |             | 1000                        |            |
|     |             |                             |            |
|     |             | Toggie power outpu          |            |
|     |             |                             |            |
|     |             |                             |            |
|     |             |                             |            |
|     |             |                             | -          |

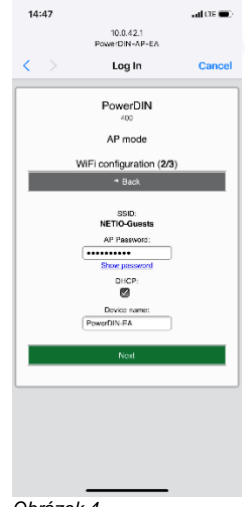

Obrázek 3

Obrázek 4

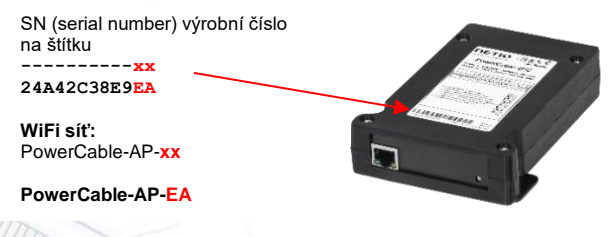

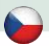

6) Zobrazí se stránka s výsledkem pokusu o připojení k vybrané síti. Pokud je "WiFi status: Connected", zkontrolujte síťové parametry a poté pomocí tlačítka "Save&Connect" konfiguraci uložíte. (Obrázek 5) Zařízení poté ukončí AP mód, připojí se k vybrané WiFi síti a zobrazí se stránka s rekapitulací síťového nastavení. (Obrázek 6) Připojení k WiFi síti je indikováno svitem žluté LED.

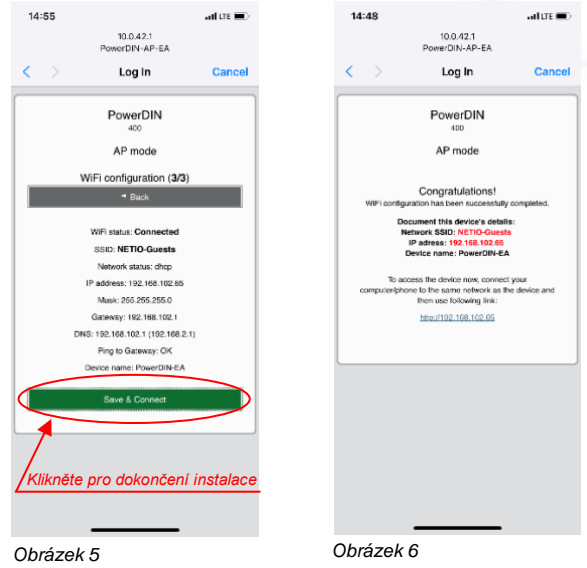

7) Zařízení je nyní připojeno do vybrané WiFi sítě.

**Poznámka:** Připojení Ethernet kabelu způsobí **vypnutí WiFi** a zařízení začne komunikovat pouze přes LAN až do doby, než bude zařízení resetováno do továrního nastavení (Factory defaults). Ethernet interface (LAN) používá jinou IP adresu.

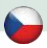

#### **NETIO Discover**

 Pro systém MS Windows, najděte na našich stránkách utilitu NETIO Discover a nainstalujte ji.

https://www.netio-products.com/cs/ke-stazeni

 Pro jiné operační systémy (Mac, Linux...) lze použít JAVA verzi NETIO Discover multiplatform, která vyžaduje aktuální verzi JAVA.

https://wiki.netio-products.com/index.php?title=NETIO\_UDP\_Discover\_-\_Java\_based\_Multiplatform\_-\_JAR

 Pokud ve vaší síti používáte DHCP server, stačí v nějaké verzi NETIO Discover kliknout na IP adresu a otevřít webové rozhraní.

|                                  |                                                                                                    | Local netwo                                           | ork settings:                                                                                    |
|----------------------------------|----------------------------------------------------------------------------------------------------|-------------------------------------------------------|--------------------------------------------------------------------------------------------------|
| ΠΕΤΙΟ                            |                                                                                                    | IP: 1                                                 | 92. 168. 12.7                                                                                    |
| Discover                         |                                                                                                    | Mask: a                                               | 55.255.255.0                                                                                     |
| Version 1.0.11                   |                                                                                                    | IP: 1<br>Mask: 2                                      | 92.168.12.8<br>155.255.255.0                                                                     |
| Decision                         | 10 Address ID Area                                                                                                    | Ture                                                  | Employee                                                                                         |
| Device name                      | IP type                                                                                                    | Туре                                                  | Firmware version                                                                                 |
| 4:A4:2C:33:26:22 myNetio         | 192.168.12.17 Static                                                                                                    | Netio4                                                | 2.3.2 (rev.n0f3be7b/2014-07-15@netio4-al                                                         |
|                                  | Device configuration Device name:                                                                                                    | - sh                                                  |                                                                                                  |
|                                  | Device configuration Device name: myNetto Th publicers                                                                                                    | Sh                                                    | w in browser                                                                                     |
|                                  | Device configuration Device name: myNetio Paddress: 192 . 168 . 12 . 17                                                                                                    | MAC &<br>24:A                                         | ow in browser ddress: 42:5:33:26:22                                                              |
|                                  | Device configuration Device name: myAle85  P address: 192 . 168 . 12 . 17 Subnet mask:                                                                                                    | MAC a<br>24:A<br>Firmv                                | w in browser<br>ddress:<br>+2c131:26:22<br>are version:                                          |
|                                  | Device configuration           Device name:<br>myNetio           IP address:           192 . 168 , 12 . 17           Subnet matrix:           255 . 255 . 255 . 0                                  | Sh<br>MAC 2<br>24:A<br>Firmv<br>2.3.                  | ow in browser ddress: 4.20:33:26:22 are version: 2                                               |
| Local adapter IP: All interfaces | Device configuration           Device name:<br>myNetio           IP address:           192 . 168 . 12 . 17           Subnet mask:           255 . 255 . 255 . 0           Default gateway:         | Sh<br>MAC 2<br>24:A<br>Firmv<br>2.3.<br>Revis         | win browser ddress: 42:C:33:26:22 are version: 2 on:                                             |
| Local adapter IP: All interfaces | Device configuration           Device name:<br>myNetio           IP address:<br>192 . 168 . 12 . 17           Subnet mark:<br>255 . 255 . 255 . 0           Default gateway:<br>192 . 168 , 12 . 1 | Sh<br>MAC 2<br>24:A<br>Firmw<br>2.3.<br>Revis<br>n0f2 | w in browser<br>vdress:<br>+2C:33:26:22<br>are version:<br>2<br>on:<br>be 7b/2014-07-15@neto4-al |

Podívejte se na video, jak nejít NETIO zařízení v lokální síti (EN): https://www.youtube.com/watch?v=Nv\_rF0GTG3c

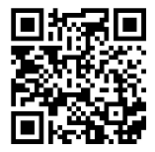

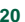

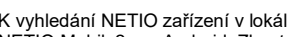

**NETIO Mobile 2 application** 

K vyhledání NETIO zařízení v lokální síti můžete využít l aplikaci NETIO Mobile2 pro Android. Zkontrolujte si, že Vaše mobilní zařízení je připojené ke stejné síti jako NETIO zařízení.

- Spustte aplikaci NETIO Mobile2
- 2) Android: klepněte na "+" v pravém spodním rohu. iOS: klepněte na "+ Add device" na záložce "Devices"
- 3) Klepněte na "FIND DEVICES". Otevře se seznam nalezených NETIO zařízení (zobrazující název, MAC, IP adresu).
- 4) Android: vyberte zařízení a klepněte na "CONNECT". iOS: klepněte na zařízení, které chcete přidat.
- 5) Upravte název zařízení, uživatelské jméno a heslo a klepněte na "Connect".

💎 🖹 🖹 13:33

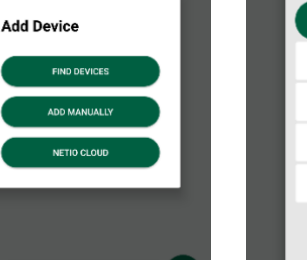

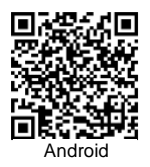

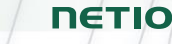

💎 🖹 🚊 13:42

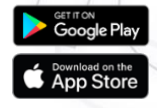

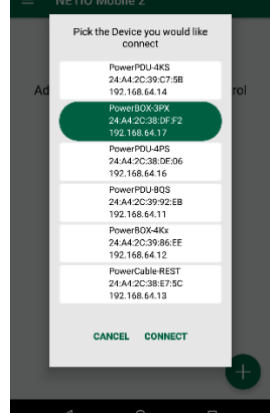

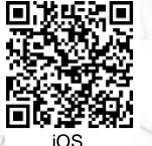

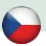

#### Statická IP adresa (DHCP server není dostupný v síti)

- 1) Připojte zařízení do LAN, el. sítě a zapněte jej.
- Počkejte alespoň 30sec a pak stiskněte a držte tlačítko "TGL/RESET" po dobu min. 10sec. dokud neblikne žlutá status LED.
- 3) Zařízení přejde do režimu Statické IP adresy s adresou 192.168.1.78
- Otevřete WEB rozhraní pomocí <u>http://192.168.1.78</u> a přihlaste se z počítače připojeného do stejné sítě (nebo přímo k zařízení) a s IP ze stejného subnetu (např. 192.168.1.10 maska 255.255.255.0).
- 5) Jděte do Settings / Network Configuration vyberte "Set static IP address", nastavte IP, masku, GW a klikněte na "Save Changes". Pokud nastavení neupravíte a neuložíte pomocí kliknutí na "Save Changes" zařízení použije DHCP po příštím restartu (odpojení/připojení k el. síti).

#### WEB rozhraní

U PowerDIN-EA ← → C<sup>a</sup> ŵ 🛛 🔏 192.168.102.65/#/outputs/list --- 🛛 🟠 🔍 Vyhledat ± ± II\ 🖸 ⑧ 😑 Im NETIO Demo In Netio Cloud PowerDIN 2020-07-01 15:02:34 admin Sign out PowerDIN-EA Load: 0 W Power factor: 1 Energy: 0 Wh I→ Outputs Current: 0 mA Phase: 0\* Reverse energy: 0 Wh Voltage: 239 V Frequency: 50 Hz It Inputs Energy measured since 2020-06-30 13:30:56 M2M API Load: 31 W Power factor: 0.8 Energy: 13 Wh Protocok Current: 160 mA Phase: -34.6° Reverse energy: 0 Wh Cloud Voltage: 239 V Frequency: 50 Hz eray measured since 2020-06-30 13:30:56 8 Users C Settings Klikněte zde pro změnu stavu výstupu 3 Log ON ( Product manual NETIO products a.s. 2.5.1 - 1.27(1.27) - 0 (457f874) 21

Výchozí uživatelské jméno / heslo je admin / admin.

## Specifikace

| Napájení (vstup)          | 100-125 V; 60 Hz; 15 A                                                                                                    |
|---------------------------|----------------------------------------------------------------------------------------------------|
| Max. přívodní jistič      | C16A                                                                                                    |
| Pojistka                  | Integrovaná, nevratná                                                                                                    |
| Vnitřní spotřeba zařízení | Max 2 W                                                                                                    |
| Spínané výstupy           | 2x, 15 A celkem / 15 A každý výstup                                                                                                    |
| Elektrické výstupy relé   | Mikro-odpojení µ (odporová zátěž), SPST<br>1E5 spínacích cyklů, Max. impulzní napětí 1,5 kV<br>Odolnost spínače proti teplu a hoření 1<br>PowerCable 2KB: ZCS (Zero Current Switching)<br>PowerCable 2PB: ZVS (Zero Voltage Switching) |
| Vstupní / výstupní kabel  | NEMA 5-15 -14AWG FT2-VW-1 105C 300V ( 3Cx2,08 mm2 )                                                                                                    |
| Digitální vstupy (DI)     | Pouze PowerCable 2KB: 2x Dry contact input (DI)<br>Aux. DC power 12V/0,12A max (+12V, GND)                                                                                                    |
| Síťové rozhraní           | 1x Ethernet RJ-45 10/100 Mbit/s<br>1x Wi-Fi IEEE 802.11 b/g; 2.4GHz                                                                                                    |
| Prostředí                 | IP20, Stupeň ochrany = Třída 1<br>Provozní teplota -20°C až 55 °C<br>Zařízení pro stupeň znečištění 2,<br>Pro trvalý provoz do 2000 m n. m.<br>Zařízení nevyžaduje dodatečné chlazení                                                  |

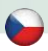

## ES PROHLÁŠENÍ O SHODĚ

| Výrobek:         | NETIO PowerCable 2KB<br>NETIO PowerCable 2PB |
|------------------|----------------------------------------------|
| Adresa:          | U Pily 3/103, 143 00 Praha 4, Czech Republic |
| Výrobce/Dovozce: | NETIO products a.s.                          |

#### RED:

Prohlašujeme, že výše uvedené výrobky jsou ve shodě se základními požadavky nařízení vlády č. 426/2016 Sb. (Směrnice Rady 2014/53/EU) o rádiových zařízeních a telekomunikačních koncových zařízeních a vzájemném uznávání jejich shody.

K posouzení výrobku o shodě byly použity následující normy: EN 55032, EN 55024, EN 61000-3-2, EN 61000-3-3, ETSI EN 301489-1, ETSI EN 301489-17

#### LVD:

Prohlašujeme, že výše uvedené výrobky jsou ve shodě se základními požadavky nařízení vlády č. 118/2016 Sb. (Směrnice Rady 2014/53/EU) o elektrických zařízeních určených pro používání v určitých mezích napětí.

K posouzení výrobku o shodě byly použity následující normy: EN/IEC 60950-1 a EN/IEC 62368-1:2014

#### RoHS:

Prohlašujeme, že výše uvedené výrobky jsou ve shodě se základními požadavky nařízení vlády č. 481/2012 Sb. (Směrnice Rady 2011/65/ES) o omezení používání některých nebezpečných látek v elektrických a elektronických zařízeních.

K posouzení výrobku o shodě byly použity následující normy: EN 50581:2012

Praha, červenec, 14, 2024

Břetislav Bakala, člen představenstva

ΠΕΤΙΟ

## Installation utility:

To find device on the LAN network Install please the NETIO Discover for MS Windows.

Or use mobile app "NETIO Mobile 2" for Android or iOS phones & search on the LAN.

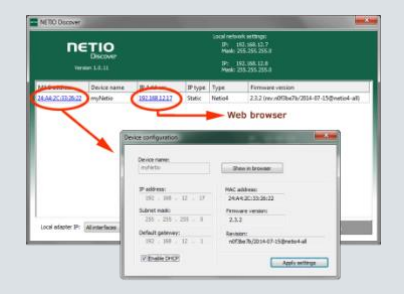

| Default Network mode       | DHCP client                                                                                                    |
|----------------------------|----------------------------------------------------------------------------------------------------|
| Optional Static IP address | Connect LAN, power and switch the device on.<br>Wait at least 30sec and then press and hold the<br>"TGL/RESET" button for min. 10sec. until yellow LED<br>flashes. The device switches to the "Static IP mode"<br>with temporary IP address 192.168.1.78 |
| Default Web password       | Username: "admin", password: "admin"                                                                                                    |

| Factory defaults | Disconnect the device from the power. Press and hold<br>the button. Connect the device to the power grid<br>(button is pushed) and wait at least 10 seconds. After<br>yellow LED OUTPUTS blinks, release the button.<br>The device reverts to factory settings and the AP<br>mode is activated (if no Ethernet cable connected). |
|------------------|----------------------------------------------------------------------------------------------------|
|                  |                                                                                                    |
| NETIO Cloud      | Connect this device to the NETIO Cloud. Control all your relay outputs from one web screen of from one <b>Cloud Open API</b> .                                                                                                    |
|                  | There is Welcome credit for 3 years included.                                                                                                    |
|                  | Check the video on NETIO website how to do it                                                                                                    |

#### www.netio-products.com